# Using NetBeans<sup>TM</sup> to Compile and Run Java Programs

(This document is based on NetBeans 4.1. For information on other versions of NetBeans, contact the author via email: *BeginProg2 at BurdBrain dot com*.)

# 1. Download NetBeans by visiting <u>http://www.netbeans.org</u>.

## 2. Install the downloaded NetBeans program on your computer.

# 3. Run NetBeans by clicking the NetBeans icon.

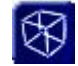

You see the NetBeans opening screen.

| r Ver <u>s</u> ioning <u>T</u> ools <u>W</u> indow <u>H</u> elp |                                                                                                    |
|-----------------------------------------------------------------|----------------------------------------------------------------------------------------------------|
|                                                                 |                                                                                                    |
| Welcome ×                                                       | ()<br>()                                                                                                    |
| Java                                                            | Knetbeens.org<br>ans ide 4.1                                                                                                    |
| New Project                                                     | Sample Project                                                                                                    |
| Quick Start Guide                                               | J2ME Support Download Page                                                                                                    |
| Project Import Guide                                            | Product Information                                                                                                    |
|                                                                 |                                                                                                    |
|                                                                 | versioning Tools Window Help<br>Welcome x<br>Welcome x<br>Welcome x<br>New Project<br>Quick Start Guide<br>Project Import Guide |

#### 4. Click New Project.

The New Project dialog appears.

| Steps            | Choose Project                                                                   |                                                                                                    |  |
|------------------|----------------------------------------------------------------------------------|----------------------------------------------------------------------------------------------------|--|
| . Choose Project | Categories: Projects:                                                            |                                                                                                    |  |
| 2                | General<br>Web<br>Enterprise<br>Samples                                          | <ul> <li>Dava Application</li> <li>Java Class Library</li> <li>Java Project with Existing Sources</li> <li>Java Project with Existing Ant Script</li> </ul> |  |
|                  | Description:                                                                     | ] ]                                                                                                    |  |
|                  | Creates a new J25E applicat<br>the project. Standard projects u<br>your project. | ion in a standard IDE project. You can also generate a main class in<br>se <b>an IDE-generated Ant build script</b> to build, run, and debug                |  |
|                  |                                                                                  |                                                                                                    |  |

# **5.** In the Categories pane, select General, and in the Projects pane, select Java Application.

# 6. Click Next.

The New Java Application dialog appears.

| New Java Application                                          |                          |                                                   |  |
|---------------------------------------------------------------|--------------------------|---------------------------------------------------|--|
| Steps                                                         | Name and Location        |                                                   |  |
| <ol> <li>Choose Project</li> <li>Name and Location</li> </ol> | Project <u>N</u> ame:    | JavaApplication1                                  |  |
|                                                               | Project Location:        | C:\JavaPrograms Browse                            |  |
|                                                               | Project Fol <u>d</u> er: | C:\JavaPrograms\JavaApplication1                  |  |
|                                                               | Set as <u>M</u> ain Pr   | oject                                             |  |
|                                                               | Create Main C            | lass Javaapplication1.Main                        |  |
|                                                               |                          |                                                   |  |
|                                                               |                          |                                                   |  |
|                                                               |                          | <pre>&lt; Back Next &gt; Einish Cancel Help</pre> |  |

7. Unless you're fussy, you can accept whatever defaults you see in the Project Name, Project Location, and Project Folder fields. Leave Set as Main Project checked. But in this example, you should uncheck Create Main Class.

8. Click Finish.

A new project tree appears in the NetBeans Projects window.

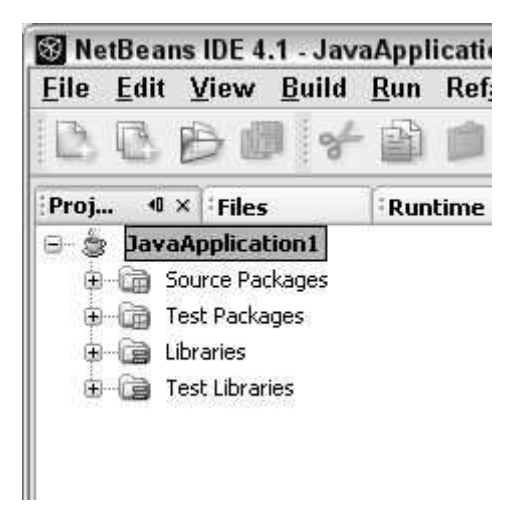

## 9. On the project tree, right-click the Source Package branch. In the resulting context menus, select New $\rightarrow$ Java Class.

S NetBeans IDE 4.1 - JavaApplication1 File Edit View Build Run Refactor Versioning Tools Window 5 62 -P. PA. 8 P) P mile Welcome × Proj... Runtime 🖃 🎂 JavaApplication1 🗄 🛗 Source Packages 🖹 File/Folder... 🗄 🛗 Test Packages New , 🗄 词 Libraries Ctrl+F Find... 🗟 Java Class... 🗄 词 Test Libraries 🗐 Java Package... Ctrl+V Paste 📓 Java Interface...

Tools

Properties

On a Macintosh, substitute Ctrl-Click for right-click.

The New Java Class dialog appears.

| 🛞 New Java Class                                                |                       | ×                                                                                               |
|-----------------------------------------------------------------|-----------------------|-------------------------------------------------------------------------------------------------|
| Steps                                                           | Name and L            | ocation                                                                                         |
| <ol> <li>Choose File Type</li> <li>Name and Location</li> </ol> | Class <u>N</u> ame:   | MyFirstJavaClass                                                                                |
|                                                                 | Project:              | JavaApplication1                                                                                |
|                                                                 | Location:             | Source Packages                                                                                 |
|                                                                 | Package:              | ×                                                                                               |
|                                                                 | <u>C</u> reated File: | C:\JavaPrograms\JavaApplication1\src\MyFirstJavaClass.java                                      |
|                                                                 |                       |                                                                                                 |
|                                                                 |                       |                                                                                                 |
|                                                                 |                       |                                                                                                 |
|                                                                 |                       |                                                                                                 |
|                                                                 |                       |                                                                                                 |
|                                                                 | Warning: As           | of JDK 1.4, it is highly recommended that you do NOT place Java classes in the default package. |
|                                                                 |                       |                                                                                                 |
|                                                                 |                       | < <u>Back</u> Next > Einish Cancel Help                                                         |

•

JPanel Form...

🗂 JFrame Form...

#### 10. In the Class Name field, type the name of the class that you want to create.

In this example, I type **MyFirstJavaClass**, because I intend to run the code in Listing 3-1. The name of the Java source file is MyFirstJavaClass.java, but in the Class Name field, I type **MyFirstJavaClass**, without the .java extension.

#### 11. Click Finish.

The new class appears in the Projects window. Some skeletal code for the new class appears in the editor.

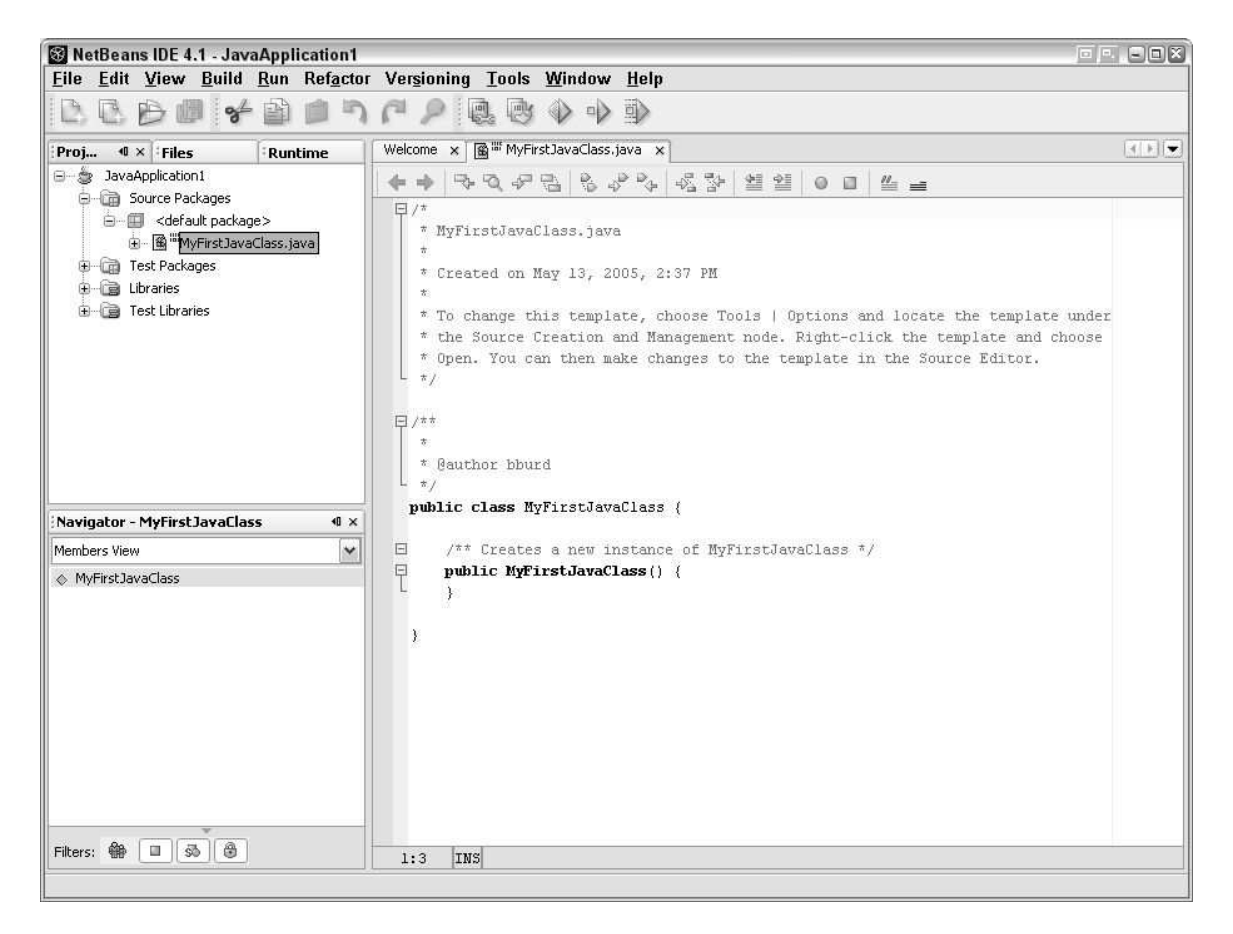

12. If you're creating code from scratch, you can type additional code in the editor. But if you're running an example from the book, copy that example's code, and paste the code into the NetBeans editor (replacing the skeletal code that's already in the editor).

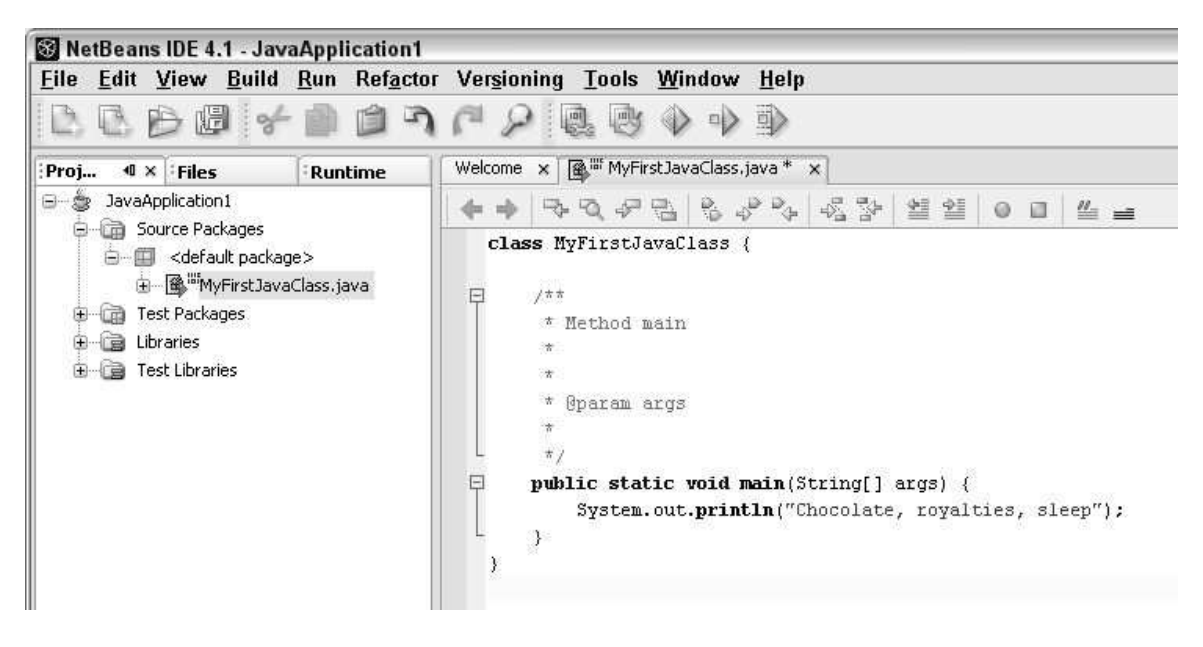

13. On the main NetBeans menu, choose File  $\rightarrow$  Save.

14. In the NetBeans Projects window, right-click the current project branch. In the resulting context menu, select Set Main Project.

| File Edit View Bu                                                                                                 | ild Run Refacto                                                                     | r Versioning Tools        | W     |
|----------------------------------------------------------------------------------------------------|-------------------------------------------------------------------------------------|---------------------------|-------|
| BBBB                                                                                                    | *                                                                                   | C 2 B B                   |       |
| Proj 4 × Files                                                                                                    | Runtime                                                                             | Welcome 🗙 🗃 WyFi          | rstJa |
| 🕞 - 🍃 JavaApplication1                                                                                            | New +                                                                               |                           |       |
| G ∰ <default<br>⊕ @ <sup>III</sup>MyFi<br/>⊕ @ Test Package<br/>⊕ @ Libraries<br/>⊕ @ Test Libraries</default<br> | Build Project<br>Clean and Build<br>Clean Project<br>Generate Javado<br>Run Project | Project<br>oc for Project | iai   |
|                                                                                                    | Debug Project<br>Test Project                                                       | Alt+F6                    | ic    |
|                                                                                                    | Set Main Project                                                                    |                           | ou    |
|                                                                                                    | Open Required F<br>Close Project                                                    | rojects                   |       |
|                                                                                                    | Find                                                                                | Ctrl+F                    |       |
| Navigator                                                                                                    | Properties                                                                          |                           |       |

#### 15. On the main NetBeans menu, choose Build $\rightarrow$ Build Main Project.

The output window shows a successful compilation.

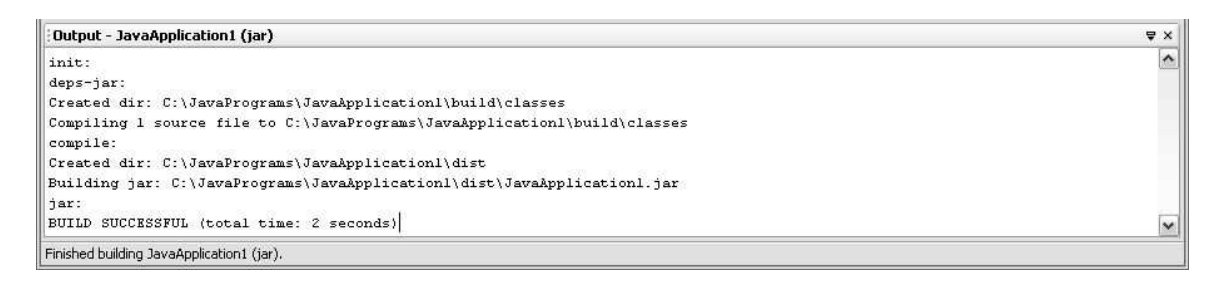

If the compilation isn't successful, make changes to the code in the editor window, and try compiling again.

# 16. In the Projects window, right-click the current project's branch. In the resulting context menu, select Properties.

| ategories:                |                                    |                         |                    |
|---------------------------|------------------------------------|-------------------------|--------------------|
| Q Sources                 | Project <u>F</u> older: C:\JavaPro | grams\JavaApplication1  |                    |
| O Libraries               | Source Package Folders:            |                         |                    |
| Compiling                 | Package Folder                     | Label                   | Add Folder         |
| Packaging     Occumenting | src                                | Source Packages         | Remove             |
| 🧼 🖉 Run                   |                                    |                         | Move <u>Up</u>     |
|                           |                                    |                         | Move Down          |
|                           | Package Folder<br>test             | Label<br> Test Packages | Add Folder         |
|                           |                                    |                         | Move Up            |
|                           |                                    |                         | Move Do <u>w</u> n |
|                           | Source Level: 1.6                  | ×                       |                    |
|                           |                                    |                         |                    |

The Project Properties dialog appears.

#### 17. On the left side of the Project Properties dialog, select Run.

The fields on the right side change to include Main Class, Arguments, and so on.

| Main Class:<br>Arguments:<br>Working Directory:<br>VM Options: | MyFirstJavaClass | Browse |
|----------------------------------------------------------------|------------------|--------|
|                                                                | (e.gXms10m)      | Browse |
|                                                                |                  |        |
|                                                                |                  |        |

#### 18. In the Main Class field, type the name of the class that contains the main method.

In this example, I type **MyFirstJavaClass**, because I intend to run the code in Listing 3-1. The name of the Java source file is MyFirstJavaClass.java, but in the Main Class field, I type **MyFirstJavaClass**, without the .java extension.

#### 19. Click OK to dismiss the Project Properties dialog.

#### 20. On the main NetBeans menu, choose Run $\rightarrow$ Run Main Project.

The program's output appears in the NetBeans Output window, and everybody is happy.

```
Output - JavaApplication1 (run)

init:

deps-jar:

compile:

run:

Chocolate, royalties, sleep

BUILD SUCCESSFUL (total time: 0 seconds)
```